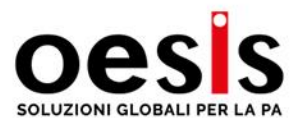

# Prime indicazioni operative Soggiorniamo – Imposta di Soggiorno

# 1) Come accedere

Sono previste le seguenti modalità di accesso:

- 1. Credenziali (disponibili nella prima fase per agevolare l'accesso)
- 2. Spid (disponibile successivamente previa comunicazione)
- 3. CIE (disponibile successivamente previa comunicazione)

La schermata di accesso, si ottiene selezionando il pulsante in alto a destra "Accedi all'area personale".

Selezionare la modalità di accesso desiderata. Se una delle possibilità non è presente, significa che non è abilitata per l'ente e lo sarà previa comunicazione.

| Accedi all'area riservata con :                                                                                                    |                                                                                                    |
|----------------------------------------------------------------------------------------------------|----------------------------------------------------------------------------------------------------|
| 🙁 SPID 🖪 CIE 🔑 Credenziali                                                                                                    |                                                                                                    |
| Entra con SPID                                                                                                    |                                                                                                    |
| SPID è il sistema di accesso che consente di<br>Amministrazione e dei privati accreditati. Se sei gi<br>Se non hai ancora un'identità digitale, richiedila ad | utilizzare, con un'identità digitale unica, i servizi online della Pubblica<br>là in possesso di un'identità digitale, entra con le credenziali del tuo gestore<br>uno dei gestori. |
| Maggiori informazioni su SPID     Mon hai SPID?                                                                                                    |                                                                                                    |
| Serve aiuto ?                                                                                                    |                                                                                                    |
| Guarda il video su come accedere con SPID                                                                                                    |                                                                                                    |
| s                                                                                                    | p:d√   @ AgID Agenta per<br>Intela Digitate                                                                                                    |
|                                                                                                    |                                                                                                    |
|                                                                                                    | Chiudi                                                                                                    |

### IMPORTANTE:

All'interno del portale sono presenti tutti i dati delle strutture migrati dal precedente applicativo. I dati dichiarati ( imposta e versamenti saranno resi disponibili successivamente )

### Per le persone fisiche che possiedono immobili gestiti senza partita IVA:

Se non presenti, procedere selezionando "Accedi all'area personale ". Selezionare poi Credenziali e il link " registrazione posto in basso a destra ". Completare i dati richiesti. Verrà inviata una mail all'indirizzo inserito in fase di registrazione.

Procedere con la conferma attraverso un codice sms inviato al cellulare inserito in fase di registrazione.

### Per le Aziende, ovvero qualsiasi attività con partita IVA:

L'accesso con SPID e CIE è collegato al codice fiscale del rappresentante legale vigente dell'attività.

Rientrano tra il profilo aziende anche le ditte individuali, ovvero società di persone, società di capitale, agenzie immobiliari e qualsiasi attività svolta in forma imprenditoriale con partita IVA.

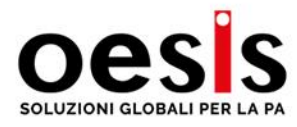

# 2) Completare i dati anagrafici

Ad ogni accesso, vengono verificati i dati anagrafici. Il sistema qualora riscontri delle incongruenze o dati assenti, chiederà di inserirli in maniera puntuale. Verranno chiesti solo i dati mancanti. Ci saranno delle schermate in successione dopo la selezione del pulsante "registra i dati anagrafici".

| Verifica dati utente :                                                                                                    |                                                                              |                                                                                                    | Verifica dati utente :                    |              |                           |                   |  |  |  |
|----------------------------------------------------------------------------------------------------|------------------------------------------------------------------------------|----------------------------------------------------------------------------------------------------|-------------------------------------------|--------------|---------------------------|-------------------|--|--|--|
| Gentile Utente,<br>Il controllo dei dati relativi alla anagrafica ha eviden<br>minuto per aggiornarli.<br>Controllo 1/4 - Dati anagrafici | ziato la assenza di alcuni dati necessari ad una corretta gestione. Le chiec | Gentile Utente,<br>II controllo dei dati relativi alla anagrafica ha evidenziato la assenzo<br>minuto per aggiornarii.<br>Indirizzo :<br>Controllo 2/4 - Dati Sede Legale | ad una corretta gestione. Le chiediamo    | solo qualche |                           |                   |  |  |  |
|                                                                                                    |                                                                              |                                                                                                    | Inserire "Scrivi Via, Viale, Piazza, ecc" | VIA          |                           |                   |  |  |  |
| Denominazione assente                                                                                                    | AZIENDA DI PROVA                                                             |                                                                                                    | Nome VIA                                  | ROMA         |                           |                   |  |  |  |
| Codice Fiscale assente                                                                                                    | 98765432155                                                                  |                                                                                                    | Scrivi il civico                          | 23           |                           |                   |  |  |  |
| Partita IVA assente                                                                                                    | 98765/32155                                                                  |                                                                                                    | Comune Sede                               | Italia 🗸     | Costermano sul Garda (VR) |                   |  |  |  |
|                                                                                                    | 56765452155                                                                  |                                                                                                    | Scrivi il CAP di residenza                | 37010        |                           |                   |  |  |  |
|                                                                                                    | 1                                                                            | Registra i dati anagrafici                                                                                                    |                                           |              |                           | 🛓 Registra i dati |  |  |  |

Eseguito l'accesso ed il controllo anagrafico, viene proposta la scrivania principale, dove sono disponibili i servizi attivati dall'ente. Una fascia rossa con una "X" indica che non siete abilitati all'accesso al servizio.

E' sufficiente selezionare il servizio e qualificarsi come utente secondo le scelte disponibili. La schermata iniziale si presenta come da immagine seguente:

| imposta di Soggiorno                 |                                     |                                |                  |                                                                                                    |   |
|--------------------------------------|-------------------------------------|--------------------------------|------------------|----------------------------------------------------------------------------------------------------|---|
| 1<br>La publica transmission of 2004 | € 0,00<br>Paparant alla PR are 2004 | €                              | 7,80<br>Perdecor |                                                                                                    |   |
|                                      |                                     | Ethermotes Philippine Linguist |                  | ATTER/ZXINE<br>Commission data and a factor of balance of the services<br>Report data and the services and pages from 1.98<br>The target and the services and the services areas | 0 |

- 1) Pratiche trasmesse : Visualizza le pratiche inviate tra comunicazioni, conto di gestione, ecc
- 2) Pagamenti alla PA : Visualizza tutti i versamenti eseguiti
- 3) Pendenze : Visualizza le pendenze con la possibilità di ottenere l'avviso pagopa immediato

Selezionare il task imposta di soggiorno per visualizzare le tipologie di utente e accedere al servizio :

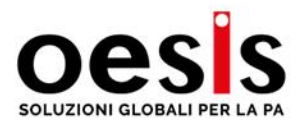

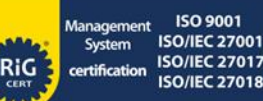

| Conferma iscrizione area Soggiornia                   | imo IDS                                                                               |                                                                                    | ×                |
|-------------------------------------------------------|---------------------------------------------------------------------------------------|------------------------------------------------------------------------------------|------------------|
|                                                       | Confermando l'iscrizione avrai ac<br>Se il codice fiscale è già presente, avrai acces | cesso all'area Soggiorniamo IDS.<br>so alle posizione/pratiche presenti a sistema. |                  |
| Attivită/impresa con partita IVA                      | Agenzia Immobiliare                                                                   | Persona Fisica in forma NON imprenditoriale                                        | Portali online   |
| Delegato dal Titolare (Direttori, consulenti fiscali) | Host ( property manager, intermediari )                                               |                                                                                    |                  |
|                                                       |                                                                                       |                                                                                    | Annulla Conferma |

Selezionare la tipologia di utente e confermare. La pagina si aggiorna ed il riquadro del servizio diventa verde. Potete accedere.

### 3) Completare i dati delle strutture

Nel sistema sono presenti tutte le strutture del precedente gestionale.

Il sistema, come per le anagrafiche, controlla i dati relativi alle strutture. In caso di assenza di alcuni dati, propone l'elenco delle strutture e per ognuna elenca i dati assenti.

| Home ≻Scriv    | ania                                                                             |                                                                                                 |                                                                                              |  |  |  |  |  |  |  |  |  |
|----------------|----------------------------------------------------------------------------------|-------------------------------------------------------------------------------------------------|----------------------------------------------------------------------------------------------|--|--|--|--|--|--|--|--|--|
| I seguenti dat | nel profilo STRUTTURA sono incompleti o non presenti:                            |                                                                                                 |                                                                                              |  |  |  |  |  |  |  |  |  |
|                | Insegna della struttura : <b>Cod. 94</b> 11                                      | AGRITURISMO con inizio dal 01/                                                                  | 01/2019                                                                                      |  |  |  |  |  |  |  |  |  |
| 1 - 2 -        | Dati catastali assenti nel profilo struttura<br>Numero delle camere assente      |                                                                                                 |                                                                                              |  |  |  |  |  |  |  |  |  |
|                | Insegna della struttura : Cod. 11594 - STRUTTURA PROVA con inizio dal 12/08/2019 |                                                                                                 |                                                                                              |  |  |  |  |  |  |  |  |  |
| 3 -<br>4 -     | Dati catastali assenti nel profilo struttura<br>Numero delle camere assente      |                                                                                                 |                                                                                              |  |  |  |  |  |  |  |  |  |
|                |                                                                                  | ATTENZION                                                                                       | NE :                                                                                         |  |  |  |  |  |  |  |  |  |
|                | Tutte le funzionalità d                                                          | dell'imposta di soggiorno saranno abilitate so                                                  | olo dopo l'inserimento dei dati della struttura mancanti                                     |  |  |  |  |  |  |  |  |  |
|                | Nel profilo struttur                                                             | Per aggiornare i dati della struttura, sele<br>a per modificare i dati nel profilo stuttura, ab | eziona il nome della struttura.<br>ilita le modifiche in alto a destra " Abilita modifiche " |  |  |  |  |  |  |  |  |  |
|                |                                                                                  |                                                                                                 |                                                                                              |  |  |  |  |  |  |  |  |  |

Selezionare la riga "insegna della struttura ……… " per accedere al profilo della struttura ed inserire i dati richiesti. Nel caso il numero delle camere o letti siano assenti, questi vengono aggiornati in base alle unità immobiliari inserite. In genere è presente la segnalazione unitamente alla voce "dati catastali assenti ". Nel caso ci sia solo la voce camere/letti assenti, l'immobile catastale è presente ma va aggiornato con i letti e le camere.

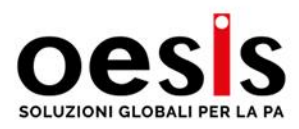

| Aggiorna la st                                     | truttura STRUTTURA DI I                                                        | PROVA                                                   |                                                       |                                                      |                                                                   |                                                   |                                          |                                |                                | Мо                | difica i dati 💿      |
|----------------------------------------------------|--------------------------------------------------------------------------------|---------------------------------------------------------|-------------------------------------------------------|------------------------------------------------------|-------------------------------------------------------------------|---------------------------------------------------|------------------------------------------|--------------------------------|--------------------------------|-------------------|----------------------|
| Dati genera<br>Codice *<br>1<br>Insegna            | ali                                                                            | Data registrazione<br>15/04/2024                        | Stato struttura                                       |                                                      | Data Inizio                                                       |                                                   | Data Fine                                |                                |                                | 🛤 Aggiu           | ngi i dati catastali |
| STRUTTURA D                                        | ol PROVA                                                                       |                                                         | ATTIVA                                                |                                                      | 02/04/2024                                                        |                                                   | gg/mm/aaaa                               |                                |                                |                   |                      |
| Apertura<br>Permanente                             | v                                                                              | Alloggi<br>1                                            | Camere<br>3                                           | Letti<br>4                                           | Tel struttura                                                     |                                                   | Email struttura                          |                                | Sito Web<br>https://indirizzo. | it                | _                    |
| Classificazio<br>Macro Categoria<br>Ricettive Albe | one                                                                            | ~                                                       | Tipologia<br>Hotel o Albergo                          |                                                      |                                                                   | Classificazione                                   |                                          | ~                              |                                |                   |                      |
| Consenso C<br>Consenso                             | Cartografia<br>Selezionando "SI" si presta<br>sito).<br>Selezionando "NO" si r | a il consenso alla pubblic<br>nega il consenso alla pub | azione nella cartografia<br>blicazione nella cartogra | pubblica ed in siti terz<br>Ifia pubblica ed in siti | zi della struttura con dati co<br>terzi dei dati identificativi ( | ompleti indicati in ques<br>nome insegna, telefon | ta pagina (Insegna della<br>o ed email). | i struttura, telefono, email e | 🖺 Regis                        | stra              |                      |
| Prospetto t                                        | tariffario anno 2024                                                           |                                                         |                                                       |                                                      |                                                                   |                                                   |                                          |                                |                                |                   |                      |
| Gennaio<br>0.00€                                   | Febbraio<br>0.00€                                                              | Marzo<br>0.00€                                          | Aprile<br>1.30€                                       | Maggio<br>1.30€                                      | Giugno<br>1.30€                                                   | Luglio<br>1.30€                                   | Agosto<br>1.∃0€                          | Settembre<br>1.30€             | Ottobre<br>0.00€               | Novembre<br>0.00€ | Dicembre<br>0.00€    |
| Elenco unit                                        | à immobiliari                                                                  |                                                         |                                                       |                                                      |                                                                   |                                                   |                                          |                                |                                |                   |                      |

In tutte le schermate, qualora sia possibile aggiornare i dati spostare il pulsante in alto a destra modifica i dati in "on".

Completare solo le caselle bianche.

Il consenso cartografia, presente solo in caso di utente persona fisica, abilita la visualizzazione in cartografia pubblica del nome dell'insegna e degli eventuali dati inseriti (email, telefono e sito) della struttura.

I dati vanno confermati selezionando il pulsante verde "registra i dati "

La prima parte della scheda riguarda i dati generali della struttura.

La seconda parte riguarda l'unità immobiliare gestita con la struttura. E' possibile inserire più unità immobiliari selezionando "Aggiungi i dati catastali" in alto a destra oppure "nuova unità" nella tabella delle unità immobiliari. La schermata che segue visualizza l'elenco delle unità immobiliari e la scheda per inserire una nuova unità.

| Dati Catastali : Immobili | i utilizzati per l'attività ricettiva |                       |                                      |               |                         |                   |                             |                   |                            | Modific                   | a i dati 🔵 📭              |
|---------------------------|---------------------------------------|-----------------------|--------------------------------------|---------------|-------------------------|-------------------|-----------------------------|-------------------|----------------------------|---------------------------|---------------------------|
| Dati Catastali : Stai     | inserendo una nuova unità im          | mobiliare             |                                      |               |                         |                   |                             |                   |                            |                           |                           |
|                           | Foglio                                | Mappale               | Sub                                  |               | 💙 Verifica i dati       |                   | Geolocalizzazione struttura |                   |                            |                           |                           |
| 🔲 Camere                  | Letti                                 | Cod CITRA             | 🛄 Insegna Qu                         | estura        |                         |                   |                             |                   | Lat2 : 43.885381, L        | on :8.028064              |                           |
|                           |                                       |                       |                                      |               |                         |                   | Марра                       | Satellite         | - Storo yer                | 41100                     |                           |
| Categoria                 |                                       | Classe                | Consistenza                          | Data inizio   | Data fin                | e                 | Bak                         | Comuné            | d limperia                 |                           |                           |
|                           | ~                                     |                       |                                      | 01/01/2019    |                         | m/aaaa            | 17 1.13                     |                   |                            | 1.                        | 12                        |
| Seleziona l'indirizzo     |                                       |                       | Givico Piano                         |               |                         |                   |                             |                   | - st                       |                           | Vespu 🕂                   |
| Tipo di utilizzo          | Stato unità                           |                       | Titolo disponibilità                 |               | Descrizione unità       |                   | lou                         | Acro 1            |                            |                           | ation                     |
| Permanente                | ✓ Attiva                              | ~                     | Diritto reale (Prop, Usufrutto, ecc) |               |                         |                   |                             | 2///              | 1 . 1                      | Les Purc onare            | 3 +                       |
|                           | Л                                     |                       |                                      | 🛤 Gestis      | sci le aperture + Chiud | î Registra i dati | Intelo                      |                   | Amer                       | 00 V LUNS                 | Par _ a                   |
|                           |                                       |                       |                                      |               |                         |                   | Google                      | Se and Dati mappa | Colors Immonia (Odors Marr | Technologies Termini Sept | ala un errore nella mappa |
| N. Righe      Excel       | Elenco Unità + Nuova unità            | 🖈 Import elenco unità |                                      |               |                         |                   |                             |                   |                            |                           |                           |
| - N. Cod CITRA            | 11 🚺 Insegna Questura 🛛 🕸             | Nome VER Sezione 👭    | Foglio 👭 Particella 👭                | Sub 👭 Categor | ria 👭 Categoria 🚽       | II Indirizzo II   | Consistenza                 | Camere 川          | Letti 💵 Titolo             | 💵 🛛 Data Inizio 👫         | Data fine 🔱               |
|                           |                                       |                       |                                      |               |                         |                   |                             |                   |                            |                           |                           |
|                           |                                       |                       | Nessun d                             | lato prese    | ente nella ta           | abella            |                             |                   |                            |                           |                           |

Tel 0421 1883388 Cod.Fis 04575750270 P.IVA 04575750270 **PEO** amministrazione@oesis.it **PEC** amministrazione@pec.oesis.it **Info** info@oesis.it

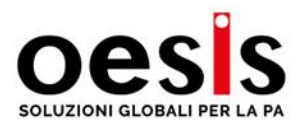

Selezionare il foglio dall'elenco presente. Selezionare il mappale (o particella ) e poi scrivere il SUB. Se la particella non ha sub, lasciare vuoto, NON SCRIVERE "0". Selezionare poi "verifica i dati ". La scheda con i dati viene compilata in automatico se il dato catastale è corretto. Se l'utente è anche proprietario o titolare di un diritto reale (Usufrutto, nuda proprietà, ecc ) compare un messaggio verde ed il titolo disponibilità viene compilato. Se l'utente non ha nessun titolo sull'immobile, deve indicare a quale titolo lo sta utilizzando per l'imposta di soggiorno. Indicare poi un nome descrittivo dell'unità immobiliare per una vostra migliore identificazione.

Possono essere richiesti dati aggiuntivi, come ad esempio il codice identificativo regionale (CIR).

Visualizzare il significato delle singole caselle selezionando la "i" quanto presente. Per chiudere la scheda, selezionare "chiudi".

Nel caso riteniate che i dati catastali siano corretti, è possibile in ogni caso confermare la scheda, inserendo i dati minimi richiesti (categoria catastale e indirizzo)

Posizionate la struttura nella mappa, spostando il segnaposto rosso nella posizione corrispondente al vostro immobile, tenendo premuto il pulsante del mouse.

Al termine delle richieste di aggiornamento dati, la scrivania risulta disponibile con tutte le vostre strutture e tutte le funzioni.

# 4) La scrivania e le funzioni principali

La scrivania dopo aver completato i dati anagrafici e delle strutture, si presenta con tutte le funzioni.

E' quindi presente l'elenco delle vostre strutture, unitamente al dichiarato, al versato ed al residuo dell'imposta da riversare all'ente.

Selezionando il numero delle comunicazioni inviate (num 1), compare un pannello laterale con la posizione di tutti gli anni e dettaglio dell'anno selezionato in alto.

| ADT        | Aperture<br>Manuale | Con. Periodica                                    | Nod.21 | Annuale       | Nuova<br>Struttura        | Importa<br>periodica | e<br>Comunice                      | Maps | Mod     | julistica | P.a.q.       | You<br>Tube<br>Video<br>Tutorial |
|------------|---------------------|---------------------------------------------------|--------|---------------|---------------------------|----------------------|------------------------------------|------|---------|-----------|--------------|----------------------------------|
| 🖽 Rig      | he 🔻 🕞 Excel        | Solo attive in corso d'anno                       | ~      |               |                           |                      |                                    |      |         |           | Precedente 1 |                                  |
| -17        | Codice 👭            | Insegna                                           |        | Utente 💵      | Gestore                   |                      | Classificazione                    | Ш    | Dic. II | Dovuto    | Versato      | Residuo                          |
| 0          | 1                   | STRUTTURA DI PROVA                                |        | E290012921313 | Cod. Fis.TNTPRV73T19A007D |                      | Locazioni Brevi                    | 1    | 2       | 616.96    | 0.00         | 616.96                           |
| $^{\circ}$ | 2                   | STRUTTURA DI PROVA DI PRO<br>Chiusa<br>Permanente | WA     | E290012921313 | Cod. Fis.TNTPRV73T19A007D |                      | Albeghi/Hotel <del>×</del>         |      | 0       | 0.00      | 0.00         | 0.00                             |
| 0          | 3                   | PROVA DI INSEGNA     attiva     Permanente        |        | E290012921313 | Cod. Fis.TNTPRV73T19A007D |                      | Albeghi/Hotel 🜟 🌟                  |      | 0       | 0.00      | 0.00         | 0.00                             |
| 0          | 4                   | struttura di PROVA                                |        | E290012921313 | Cod. Fis.TNTPRV73T19A007D |                      | Albeghi/Hotel 🜟 🜟 🜟                |      | 0       | 0.00      | 0.00         | 0.00                             |
| 0          | 5                   | STRUTTURA DI PROVA NUOVA                          | 9      | E290012921313 | Cod. Fis.TNTPRV73T19A007D |                      | Locazioni Brevi                    |      | 0       | 0.00      | 0.00         | 0.00                             |
| 0          | 9411                | dermanente                                        |        | E290012921313 | Cod. Fis.TNTPRV73T19A007D |                      | Agriturismo                        |      | 0       | 0.00      | 0.00         | 0.00                             |
| 0          | 18971               | CASA PROVA<br>Sospesa<br>C Permanente             |        | E290012921313 | Cod. Fis.TNTPRV73T19A007D |                      | Locazioni Brevi (Art. 4 DL 50/17 ) |      | 0       | 0.00      | 0.00         | 0.00                             |
|            |                     |                                                   |        |               | 202 LITEATE DOOMA         |                      |                                    |      |         |           |              |                                  |

La visualizzazione dei dati è suddivisa per anno di esercizio. Per visualizzare i dati di un anno diverso, dall'elenco in alto l'anno desiderato.

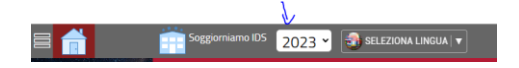

Tel 0421 1883388 Cod.Fis 04575750270 P.IVA 04575750270 **PEO** amministrazione@oesis.it **PEC** amministrazione@pec.oesis.it **Info** info@oesis.it

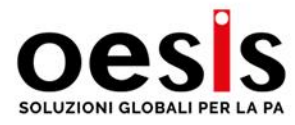

# 5) Come fare la comunicazione periodica

La comunicazione periodica viene compilata da tutti i gestori/proprietari di appartamento o altre tipologie di strutture ricettive secondo le modalità e i termini previsti dal regolamento comunale.

La comunicazione periodica viene compilata nell'applicativo e deve obbligatoriamente essere trasmessa **in base alle scadenze previste dal regolamento comunale.** 

Dopo aver inserito tutti i dati, è necessario trasmettere la comunicazione. La comunicazione non trasmessa non risulta valida agli effetti del regolamento. Premere il pulsante "TRASMETTI "

| N. Righe | ▼ 🕅 Exc | cel       |               |                |                         |                      | Ce            |
|----------|---------|-----------|---------------|----------------|-------------------------|----------------------|---------------|
|          | Doc     | AII<br>II | PagoPA        | Data<br>Prot 💵 | STATO                   | Gestore<br>Struttura | Periodo       |
|          | _       |           |               |                | Principale              |                      | Anno : 2024   |
| Menu 🔻   |         |           | $\Rightarrow$ | 🛓 Trasmetti    | Atto in<br>compilazione | STRUTTURA DI PROVA   | CUP :<br>IUV: |

Il metodo di pagamento previsto di default è il PagoPA. Il sistema dopo l'invio della comunicazione aggiunge il dovuto al carrello. E' possibile eseguire un unico pagamento pagopa per più comunicazioni. Al termine dell'inserimento delle comunicazioni, selezionare il alto il "carrello" e premere " procedi e genera avviso pagopa ". Al termine della procedura, un avviso vi permetterà di prelevare l'avviso pagopa con il riepilogo.

Il pagamento verrà registrato entro la mattina del giorno successivo al pagamento, in maniera completamente automatizzata.

I Vostri pagamenti sono disponibili nella home alla sezione "Pagamenti alla PA"

| comunicazione mensile trasmessa per un importo di E 7 RD         |                                                                                                    |
|------------------------------------------------------------------|----------------------------------------------------------------------------------------------------|
| Versamerito deve avvenire entro e non ofineil 15/06/2026         |                                                                                                    |
| e comunicazione mensile comprende i seguenti mosì. Maggio        |                                                                                                    |
| § Attenzione : comunicazione mensile non sulfata                 |                                                                                                    |
|                                                                  |                                                                                                    |
| 2 Mese di Giugno                                                 | Non hai avuto ospiti nel periodo ?<br>Pue trasmettee una comunicatore a "zero" quinti in assenza di ospiti premendo il pulsante sotto |
| Premi qui per creare le comunicazione mensile ed inserire i dati | Dichiaro l'assenza di espiti di qualsiasi tipo nel periodo                                                                            |
| Versamento deve avvenire entro e non oltre il 15/07/2024         | TRASMETTI COMUNICAZIONE A ZERO                                                                                                    |
| e comunicazione monsile comprende i seguenti mesi : Giugno       |                                                                                                    |
| Alla scadenca mancano 84 giorni                                  |                                                                                                    |

Selezionare "comunicazione mensile" dalla scrivania, quindi il pulsante centrale "nuova comunicazione".

Selezionare il mese da dichiarare e confermare. Le comunicazioni vanno compilate in successione. La

trasmissione è ammessa solo dal primo giorno del mese successivo. Non è possibile inviare comunicazioni per mesi non ancora conclusi.

Inserire nella scheda "b" il tipo di ospite, inserire il numero totale di ospiti ed il numero totale dei pernottamenti.

Esempio: 2 ospiti per 5 notti, inserire ospiti = 2, pernottamenti totali = 10

Inserire di seguito tutte le tipologie di ospiti.

E' possibile inserire il dato totale mensile, oppure i dati giornalieri, secondo le abitudini di ciascuno. La data è puramente indicativa e usata come vostro riferimento.

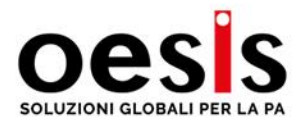

RiG

|           |                 |                                              |                                |                |               |                  |                    |             |        | porta da Schedine       |         |         |           |         |                                         |                     |              |                     |         |
|-----------|-----------------|----------------------------------------------|--------------------------------|----------------|---------------|------------------|--------------------|-------------|--------|-------------------------|---------|---------|-----------|---------|-----------------------------------------|---------------------|--------------|---------------------|---------|
|           |                 |                                              |                                |                |               |                  |                    |             |        |                         |         |         |           |         | Allegato ( solo pdf Max 15 Mb)          |                     |              |                     |         |
| ogo de    | ella cor        | nunicazione me                               | nsile ( <i>Inse</i>            | rire i dati ne | lla scheda B) |                  |                    |             |        |                         |         |         |           |         | Scegli file Nessun file si              | elezionato          |              |                     |         |
| -         |                 | Mese                                         |                                | Ospiti         |               | Pernott          | amenti<br>popibili |             |        | Pernottamenti<br>Esenti |         | Portali |           | Totale  | Descrizione allegato                    |                     |              |                     |         |
|           | $\bigcirc$      | Maggio                                       |                                | 2              |               |                  | 6                  |             |        | 0                       |         | 0.00    |           | 7.80    | Descrizione allegato                    | 8.87                |              | CUD                 |         |
| то        | OTALI           |                                              |                                | 2              |               |                  | 6                  |             |        | 0                       |         | 0.00    |           | 7.80    | 15 /06 /202/                            | 104                 |              | COP                 |         |
|           |                 |                                              |                                |                |               |                  |                    |             |        |                         |         |         |           |         | Modalità di versamento                  | _                   | Sanzione     |                     |         |
| isci i pe | ernotta         | menti di Maggi                               | 5 🛄                            |                |               |                  |                    |             |        |                         |         |         |           |         | Seleziona                               |                     | Sanzione no  | n applicata         |         |
| Ti        | ipologia p      | ernottamenti/ospiti                          |                                |                |               | Seleziona l'unit | à                  |             |        |                         |         |         |           |         |                                         |                     |              |                     |         |
| 9         | Selezio         | na la tipologia                              |                                |                | ~             | 1) 12 86.89      | 9.2 - A03 - VIA    | CRISTO RE C | iv.    |                         |         |         |           | ~       | Aggiornato da : FEDERICO ASS. TECNICA I | 22-04-2024 09:25:19 |              |                     |         |
| Ōs        | Ispiti          |                                              | Notti                          |                | Tariffa       |                  | Portale            |             | Impo   | sta                     |         |         |           |         |                                         | <b>B</b> D          |              |                     |         |
|           |                 |                                              |                                | 2              |               | 1,30             |                    |             |        |                         |         | 0       | _         |         |                                         | El traga            | - Ann        | una e corna an elen | o comun |
|           |                 |                                              |                                |                |               |                  |                    |             |        |                         |         |         |           |         |                                         |                     |              |                     |         |
|           |                 |                                              |                                |                |               |                  |                    |             |        | n pulisci la s          | scheda  | + Ag    | giungi La | riga    | Riepilogo contabile                     |                     |              |                     |         |
| -the day  |                 |                                              |                                |                |               |                  |                    |             | _      |                         | _       | _       | _         | _       |                                         |                     | IMPOS        | 5TA                 |         |
| gilo de   | el dati i       | nseriti                                      |                                |                |               |                  |                    |             |        |                         |         |         |           |         |                                         |                     | SANZIO       | INE                 |         |
|           | - 11            | Tipologia                                    |                                |                |               |                  |                    | Unità       | ospiti | Pernottamenti           | Tariffa | Imposta | Portale   | Portali |                                         |                     | INTERE       | SSI                 |         |
|           | Elimina<br>Riga | Pernottamenti impor<br>Data inserimento : 18 | ibili riscossi da<br>//04/2024 | l gestore      |               |                  |                    |             | 2      | 6                       | 1.30    | 7.80    |           |         |                                         |                     |              | ITO                 |         |
|           | . oge           | buta inserimento . To                        | 04/2024                        |                |               |                  |                    |             |        |                         |         |         |           |         |                                         | A                   | ROTONDAMEN   | 110                 |         |
|           |                 |                                              |                                |                |               |                  |                    |             |        |                         |         |         |           |         |                                         |                     | TOTALE DOVU  | то                  |         |
|           |                 |                                              |                                |                |               |                  |                    |             |        |                         |         |         |           |         |                                         |                     | TOTALE VERSA | ТО                  |         |
|           |                 |                                              |                                |                |               |                  |                    |             |        |                         |         |         |           |         |                                         |                     |              |                     |         |

Premere "registra i dati " per confermare e tornare all'elenco comunicazioni.

| I Elenco comunicazioni mensili |                |     |     |     |            |             |              |                                             | € Nuova comunicazione |                          |                            |                    |         |           | ᢙ Aperture |        |         |  |  |  |  |
|--------------------------------|----------------|-----|-----|-----|------------|-------------|--------------|---------------------------------------------|-----------------------|--------------------------|----------------------------|--------------------|---------|-----------|------------|--------|---------|--|--|--|--|
| 🖽 N. righ                      | III N. righe T |     |     |     |            |             |              |                                             |                       |                          |                            |                    |         |           |            |        | 1 Succe |  |  |  |  |
| - <b>1</b> 7                   | Anno 🚛         | Doc | All | Pag | Data 🚛     | Prot.       | Stato 🚛 🛛 Ge | estore<br>segna                             | Periodo 🚛             | Pernotti<br>imponibili↓E | Pernotti<br>non imponibili | Pernotti<br>totali | Imposta | Accessori | Totale     | Pagato | Residuo |  |  |  |  |
| <b>0</b> € ₹                   | 2023           | 7   |     |     | 15-06-2023 | 🛓 Trasmetti | Х 🖁          | AZIENDA DI PROVA<br>HOTEL SOGGIORNIAMO DEMO | 6 -> Giugno           | 3                        | (                          | ) 3                | 5.40    | 0.00      | 5.40       | 0.00   | 5.40    |  |  |  |  |

Colonna Doc: Visualizza in anteprima la comunicazione o, dopo la trasmissione, il documento finale.

Colonna Prot: Pulsante Trasmetti. Selezionare per trasmettere la comunicazione. Ricordiamo ancora che la mancata trasmissione si configura come violazione e mancato adempimento ai sensi del regolamento comunale.

Dopo l'invio, la visualizzazione sarà la seguente

| 🖽 N. righ    | e▼ 🕅 E | ixcel |     |     |            |             |         |                    |             |                        |                            |                    |         |           |        |        | edente 1 |                  |       |
|--------------|--------|-------|-----|-----|------------|-------------|---------|--------------------|-------------|------------------------|----------------------------|--------------------|---------|-----------|--------|--------|----------|------------------|-------|
| - <b>1</b> 7 | Anno   | Doc   | All | Pag | Data 🚛     | Prot.       | Stato 🚛 | Gestore<br>Insegna | Periodo 🚛   | Pernotti<br>imponibili | Pernotti<br>non imponibili | Pernotti<br>totali | Imposta | Accessori | Totale | Pagato | Residuo  | CUP/IUV          |       |
| 0; v         | 2023   | 7     |     |     | 15-06-2023 | 196852306/1 | 1       | AZIENDA DI PROVA   | 6 -> Giugno | 3                      | 0                          | 3                  | 5.40    | 0.00      | 5.40   | 0.00   | 5.40     | ID5-6-2023-18634 | \$509 |

#### Precisazioni:

In caso di comunicazioni in ritardo, verrà applicato il sistema del *ravvedimento operoso* per regolarizzare la posizione. Si dovrà indicare la data entro cui si procederà al versamento.

| Annotazioni                        |                  |                    |
|------------------------------------|------------------|--------------------|
| Puoi scrivere chiarimenti o annota |                  |                    |
| mensile                            |                  |                    |
|                                    |                  |                    |
| Allegato (solo odf Max 15 Mb)      |                  |                    |
| Sceqli file Nessun file seleziona  | ato              |                    |
| Descrizione allegato               |                  |                    |
| Descrizione allegato               |                  |                    |
| Modalità di versamento             |                  | Data di versamento |
| Seleziona                          | ~                | 15/06/202/         |
|                                    |                  |                    |
|                                    | Enclosed and     |                    |
| Riepilogo contabile                |                  |                    |
|                                    | IN ADOCT         |                    |
|                                    | IMPUSI           | A 7,80             |
|                                    | SANZION          | E 0,00             |
|                                    | INTERES          | 51 0,00            |
|                                    | ARROTONDAMENT    | 0 0,00             |
|                                    |                  | 0 7.90             |
|                                    | IGTALE DOVOT     | 7,60               |
|                                    | TOTALE VERSAT    | 00,00              |
|                                    | TOTALE DA VERSAR | E 7,80             |

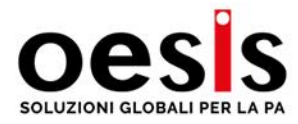

www.oesis.it

Se non avete eseguito il versamento per le mensilità pregresse, è possibile premere "paga ora" indicando la data entro la quale eseguirete il versamento. Riceverete per e-mail l'avviso Pagopa per il dovuto.

|      | Totale  | Pagato | Residuo | CUP/IUV    |
|------|---------|--------|---------|------------|
| 0.00 | 717.50  | 0.00   | 717.50  | € Paga ora |
| 0.00 | 870.00  | 0.00   | 870.00  | € Paga ora |
| 0.00 | 1942.50 | 0.00   | 1942.50 | € Paga ora |

RiG

Se avete commesso degli errori in precedenza, e volete correggere in autonomia i dati, dalla pagina delle comunicazioni, selezionare il pulsante arancione a destra e premere "comunicazione sostitutiva". Viene creata una nuova comunicazione dove sarà possibile aggiornare i dati delle presenze

| - <b>1</b> 7 | Anno 🚛 | Doc | All | Pag | Data 🚛     | Prot.       | Stato 🚛  | Gestore<br>Insegna                                                 |
|--------------|--------|-----|-----|-----|------------|-------------|----------|--------------------------------------------------------------------|
| ≪ -          | 2023   | 7   |     |     | 15-06-2023 | 196852306/1 | <b>V</b> | <ul> <li>AZIENDA DI PROVA</li> <li>HOTEL SOGGIORNIAMO E</li> </ul> |
| 🗷 Visua      | alizza |     |     |     | 15-06-2023 | 🕹 Trasmetti | X        | AZIENDA DI PROVA                                                   |